# KPY

Костромской государственный университет

## КАК поступать, чтобы ПОСТУПИТЬ

Как найти свое заявление в списках поступающих

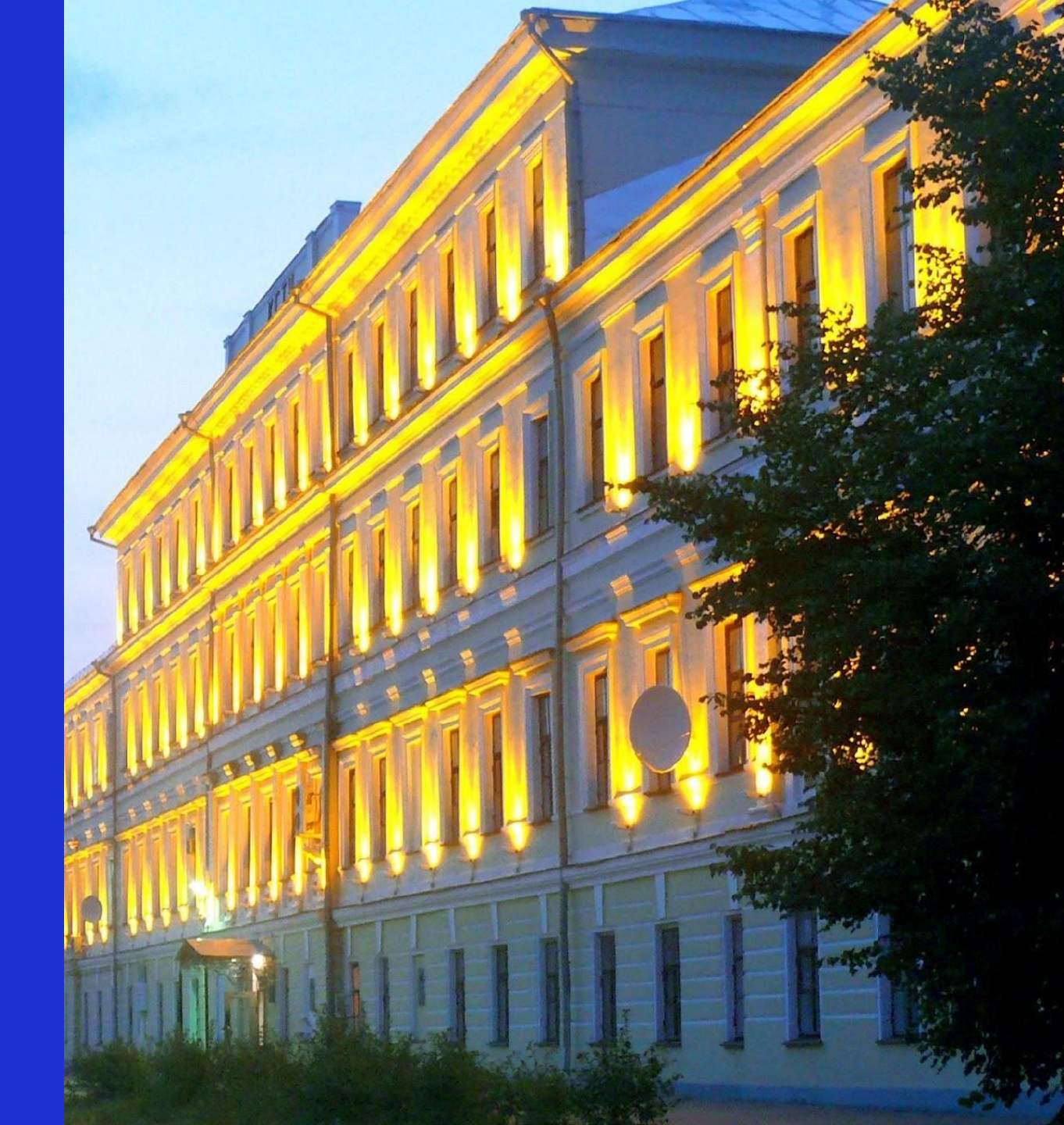

## Шаг 1: Вход личный кабинет абитуриента

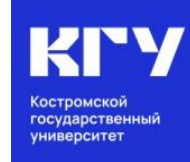

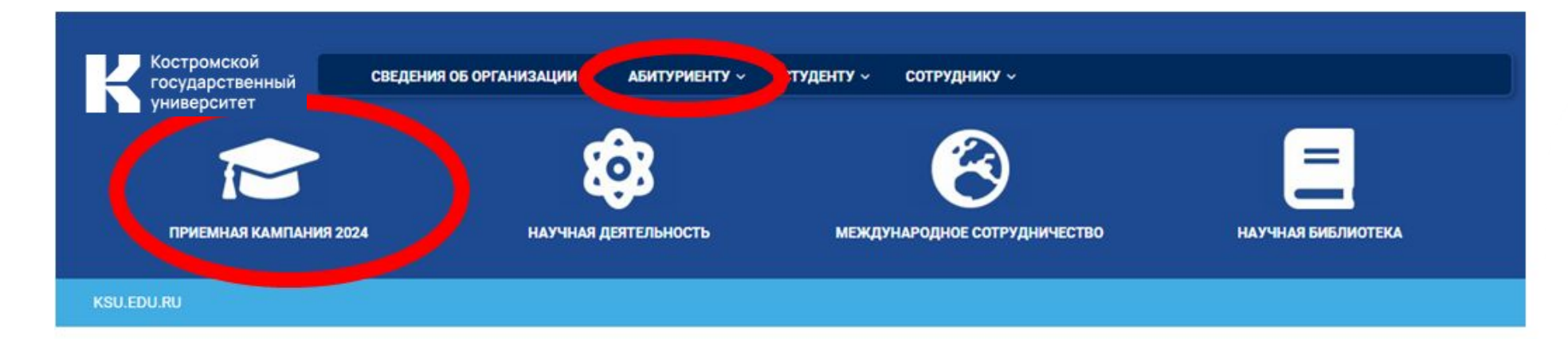

## Начни свой путь с КГУ

подготовительные курсы для школьников 9-11 классов

(4942) 39-16-34

ул. Дзержинского, д. 17/11

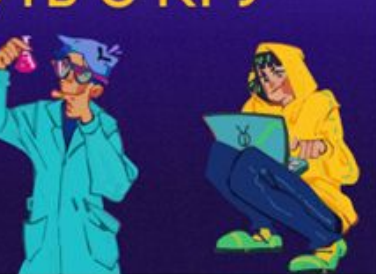

АНОНС СОБЫТИЙ

День открытых дверей в Костромском государственном университете (28 октября 2023 г.)

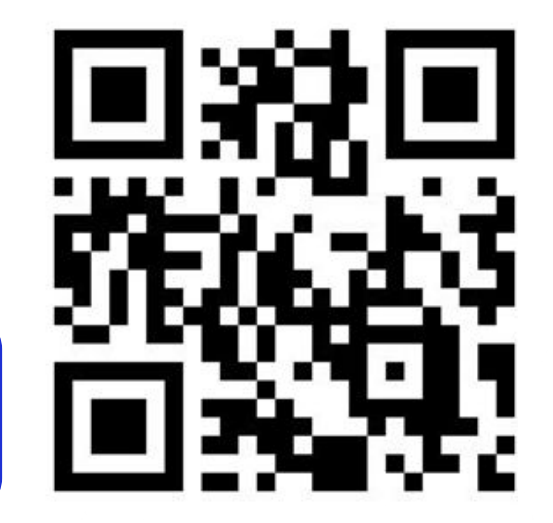

Адрес сайта: https://ksu.edu.ru/

## Шаг 1: Вход в личный кабинет абитуриента

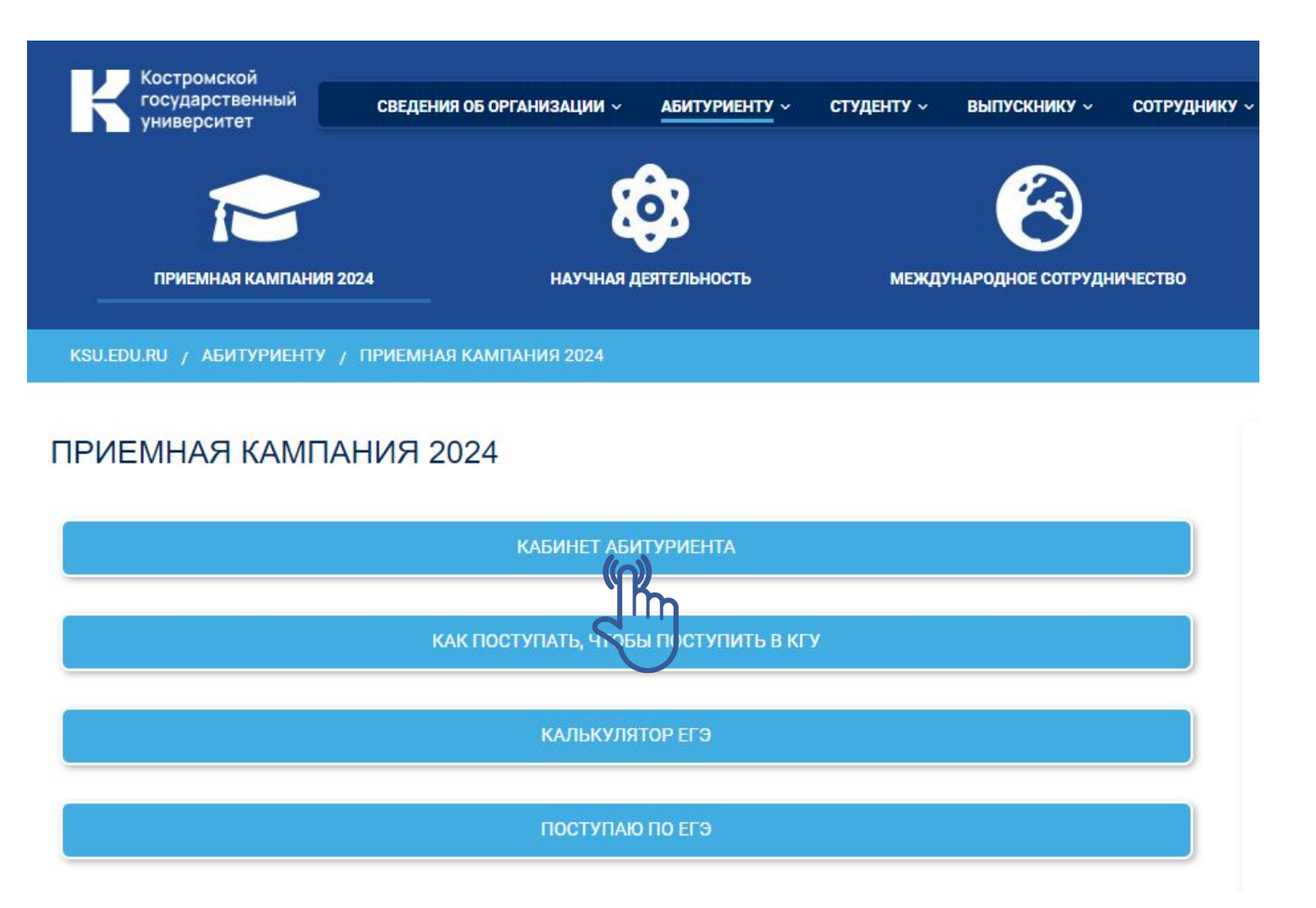

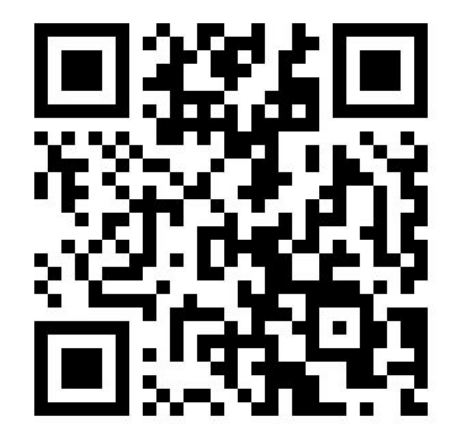

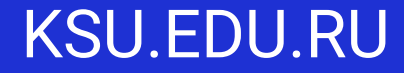

Костромской государственный университет

## Шаг 1: Вход в личный кабинет абитуриента

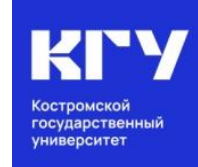

### Личный кабинет

Если у Вас нет личного кабинета,

#### зарегистрируйтесь

Внимание! Регистрируясь в личном кабинете Вы даете согласие на обработку персональных данных.

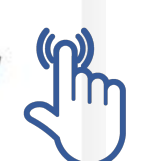

Ознакомиться здесь

## ЛИЧНЫЙ КАБИНЕТ

Вход в личный кабинет

#### Email \*

Пароль: \*

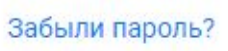

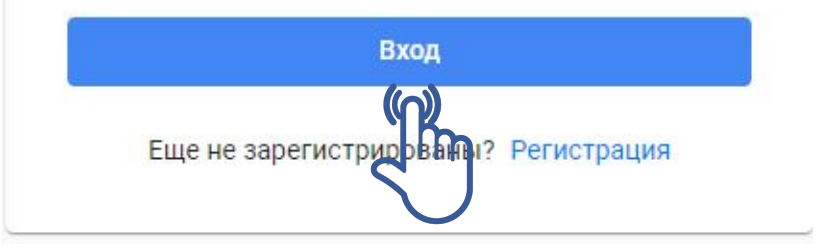

## Шаг 2: Нажать на кнопку: Направления

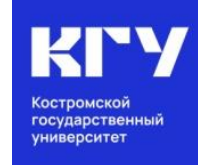

#### Статус анкеты: На проверке

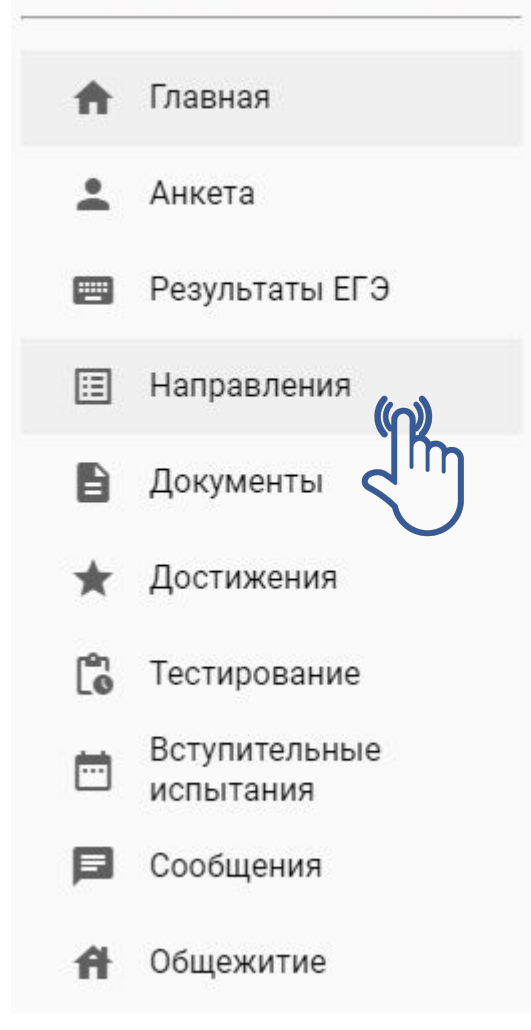

| Направления<br># / Личное дело / Направления                                                                         |                                 |  |  |
|----------------------------------------------------------------------------------------------------|---------------------------------|--|--|
| Все Принятые На проверке Отклоненные                                                                                 | Добавить заявление              |  |  |
| 📚 Бакалавриат/Специалитет - Платное обучение                                                                         |                                 |  |  |
| 09.03.02 Информационные системы и технологии<br>в Очная форма 🞓 Бакалавр 🛗 4 года                                    | 🗸 Принято                       |  |  |
| Места с оплатой обучения, Приоритет: 4<br>Заявление ИС-бо-4,                                                         |                                 |  |  |
| Отозвать заявление                                                                                                   | Подробнее                       |  |  |
| 15.03.02 Технологические машины и оборудование                                                                       | <ul> <li>На проверке</li> </ul> |  |  |
| Места с оплатой обучения, Приоритет: 5                                                                               | Подробнее                       |  |  |
| <ul> <li>38.00.00 Экономика и управление</li> <li>в Заочная форма с Бакалавр      В 4 года 6 месяцев     </li> </ul> | 🗸 Принято                       |  |  |
| Места с оплатой обучения, Приоритет: 1<br>Заявление ЭУ-63-2,<br>Э Отозвать заявление                                 | Подробнее                       |  |  |

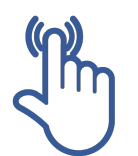

## Шаг 3: Под выбранным направлением подготовки отображается номер Вашего заявления

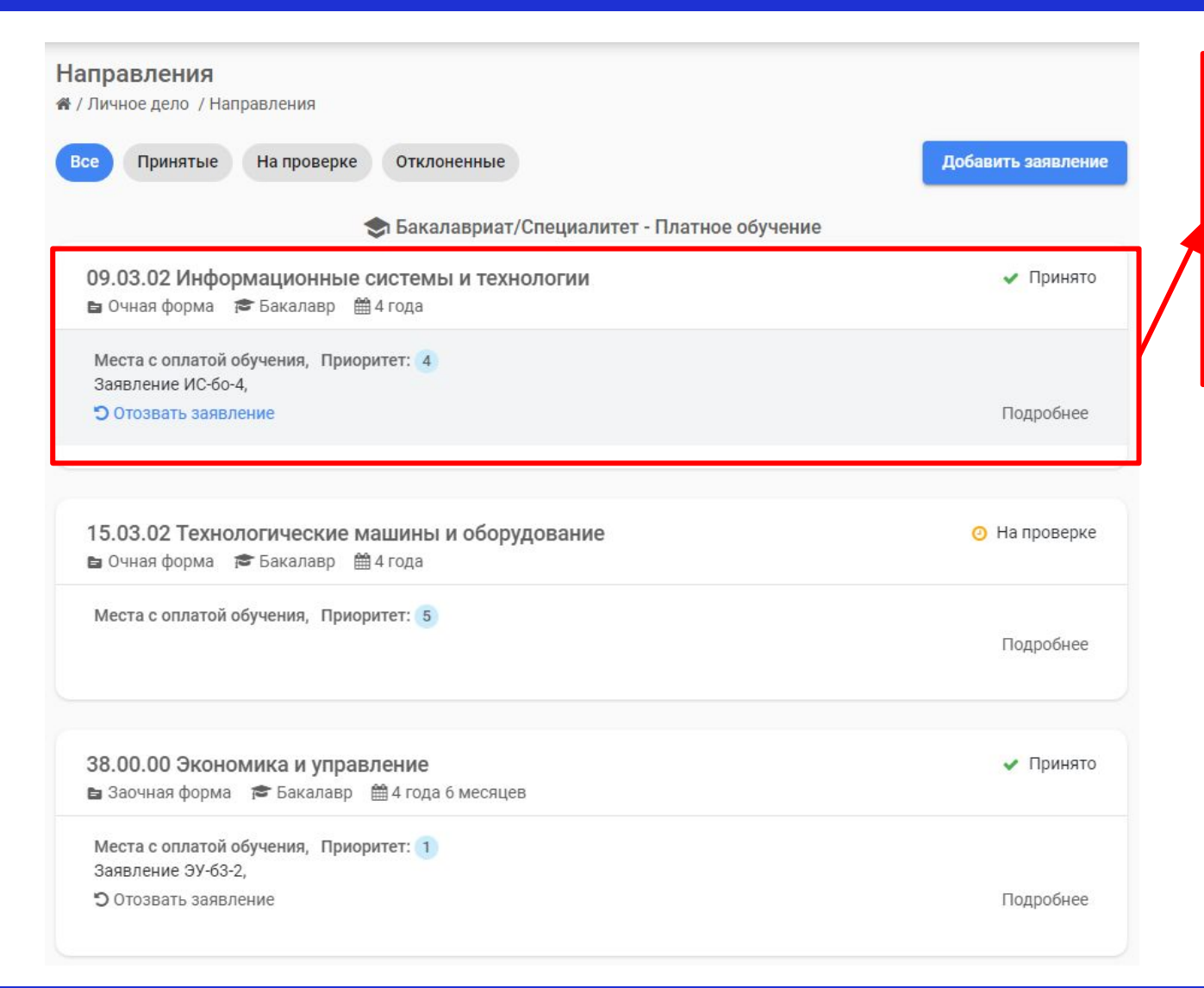

| 09.03.02 Инфо   | ормационные системы и технологии |
|-----------------|----------------------------------|
| 🖿 Очная форма   | 🞓 Бакалавр 🛗 4 года              |
| Места с оплатой | і обучения, Приоритет: 4         |
| Заявление ИС-бо | 0-4,                             |
| -               | DOLINO CONTRACTOR                |

## ВНИМАНИЕ!

Номер заявления появляется только в том случае, если статус у заявления Принято.

## KSU.EDU.RU

государственный университет

## Шаг 4: На странице Списки поступающих необходимо найти нужное направление подготовки

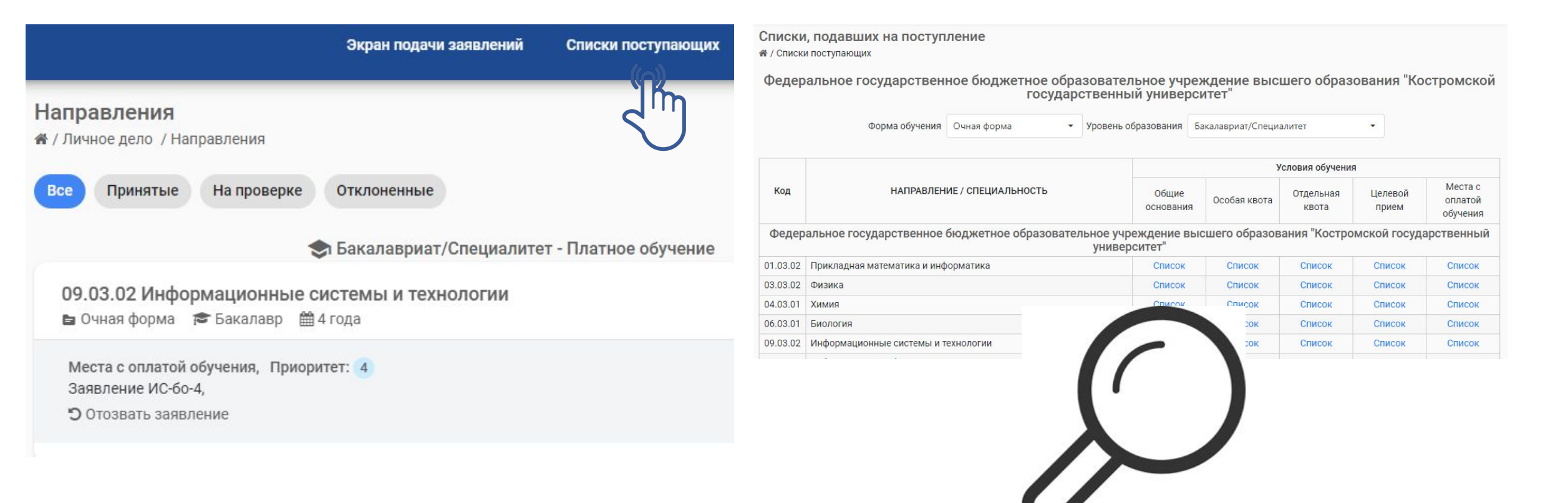

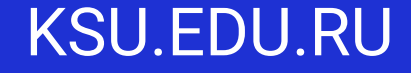

Костромской государственный университет

## Шаг 5: Нажать на соответствующий список

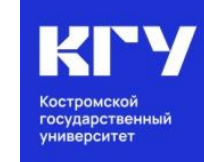

#### Списки, подавших на поступление

倄 / Списки поступающих

Федеральное государственное бюджетное образовательное учреждение высшего образования "Костромской государственный университет"

|                                                                                                    | Форма обучения              | Очная форма | • Y    | оовень образования | Бакалавриат/Специ | алитет             | •                |                                |  |  |  |
|----------------------------------------------------------------------------------------------------|-----------------------------|-------------|--------|--------------------|-------------------|--------------------|------------------|--------------------------------|--|--|--|
|                                                                                                    | НАПРАВЛЕНИЕ / СПЕЦИАЛЬНОСТЬ |             |        | 3                  | Условия обучения  |                    |                  |                                |  |  |  |
| Код                                                                                                    |                             |             |        | Общие<br>основани: | я Особая квота    | Отдельная<br>квота | Целевой<br>прием | Места с<br>оплатой<br>обучения |  |  |  |
| Федеральное государственное бюджетное образовательное учреждение высшего образования "Костромской государственный<br>университет" |                             |             |        |                    |                   |                    |                  |                                |  |  |  |
| 01.03.02                                                                                                    | Прикладная математика и инф | Список      | Список | Список             | Список            | Список             |                  |                                |  |  |  |
| 03.03.02                                                                                                    | Физика                      | Список      | Список | Список             | Список            | Список             |                  |                                |  |  |  |
| 04.03.01                                                                                                    | Химия                       |             |        | Список             | Список            | Список             | Список           | Список                         |  |  |  |
| 06.03.01                                                                                                    | Биология                    |             |        | Список             | Список            | Список             | Список           | Список                         |  |  |  |
| 09.03.02                                                                                                    | Информационные системы и т  | ехнологии   |        | Список             | Список            | Список             | Список           | Список                         |  |  |  |
|                                                                                                    |                             |             |        |                    |                   |                    |                  |                                |  |  |  |

## ВНИМАНИЕ!

Выбирайте правильный список, ориентируясь на условия обучения.

## Шаг 6: В открывшемся списке найти номер заявления

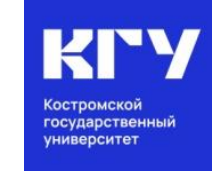

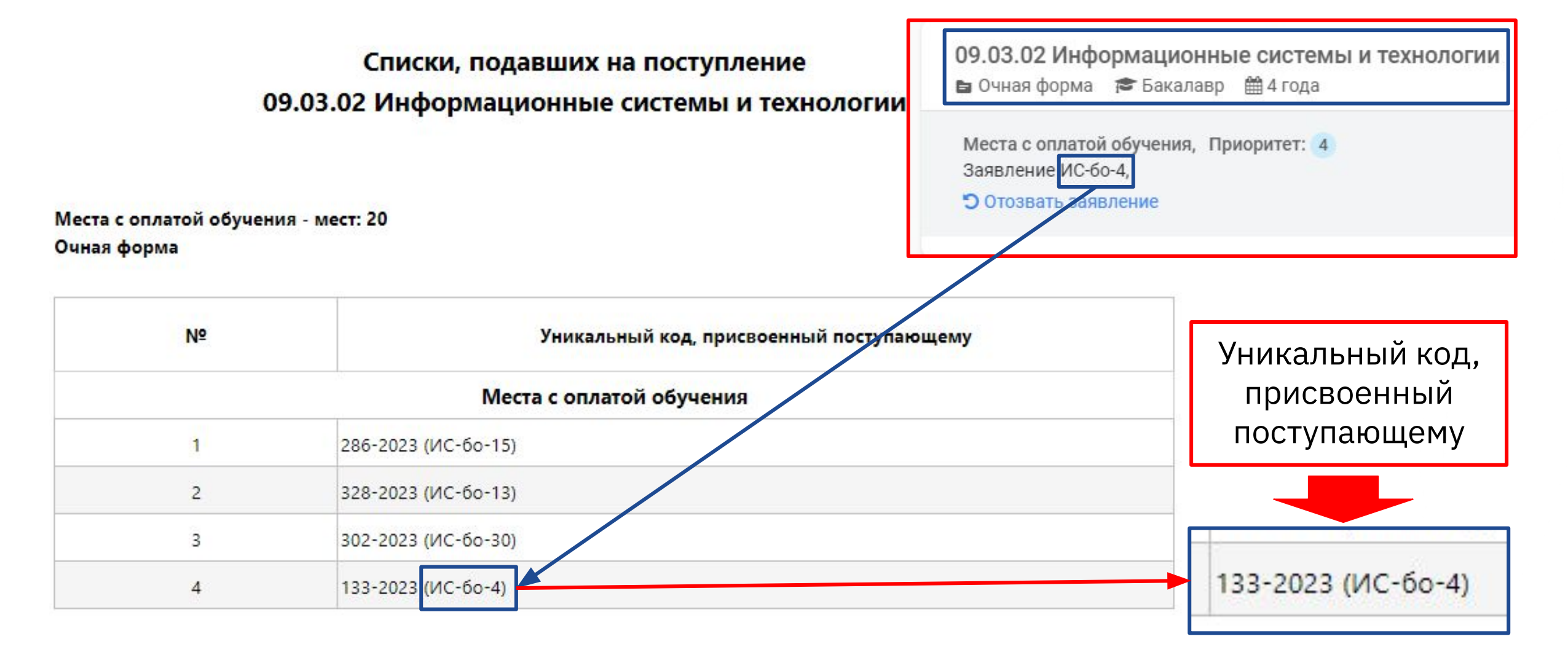

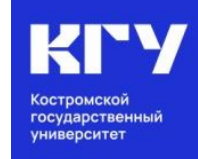

## #ХочувКГУ

Сайт университета. Раздел «Абитуриенту» https://ksu.edu.ru/

КОНТАКТЫ ПРИЕМНОЙ КОМИССИИ:

8 (4942) 63-49-00 (доб. 644)
 priem@ksu.edu.ru
 город Кострома, ул. Дзержинского, д. 17/11, ауд. 115

## МЫ В СЕТИ:

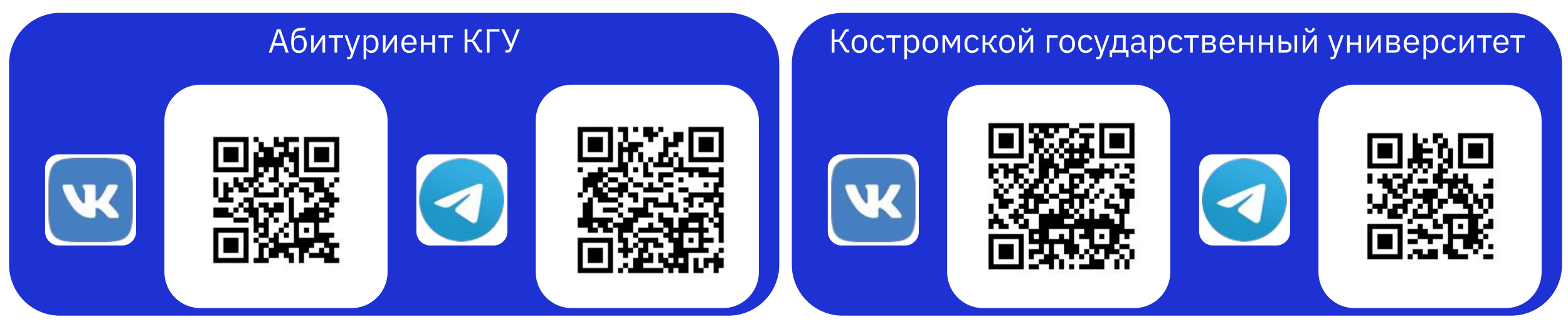

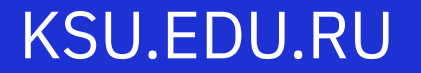